## UPUTSTVO ZA ONLINE PRIJAVU U SISTEM upis.emis.edu.ba

Sarajevo, 2025. godine

## Informacioni sistem za upis u srednje škole

Kako bi svi učenici 9. razreda osnovne škole imali uvid u unesene podatke za proces provođenja online upisa u srednje škole mogu pristupiti zvaničnoj web stranici informacionog sistema on-line prijava i upis u srednje škole Kantona Sarajevo koja se nalazi na web adresi **upis.emis.edu.ba**. (Slika br. 1).

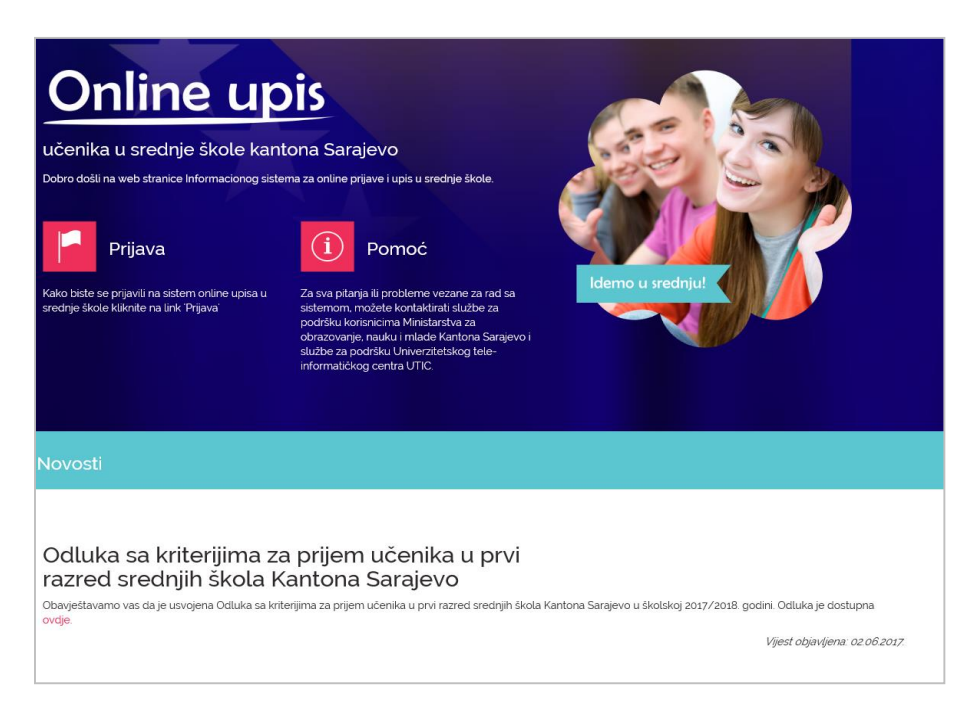

**Slika 1.** Informacioni sistem on-line prijava i upis u srednje škole

## Prva prijava na www.upis.emis.edu.ba

Prvu prijavu na sistem www.upis.emis.edu.ba učenik vrši uz pomoć obrazovnog identifikatora (oID) učenika koja se nalazi na uvjerenju o završenom razredu u osnovnoj školi. oID sa uvjerenja učenik unosi u rubriku *Šifra*.

| Prvi put dolazite?<br>Unesite šifru učenika: |  |
|----------------------------------------------|--|
| Šifra                                        |  |
| Kreiraj novi korisnički nalog                |  |

Slika 2. Prva prijava na sistem

| Online upis<br>učenika u srednje škole Kantona Sarajevo                                                                                                    | ONLINE UPIS                                                                           |
|----------------------------------------------------------------------------------------------------|---------------------------------------------------------------------------------------|
|                                                                                                    | Verifikacija                                                                          |
| Unesite podatke za vaš račun                                                                                                    | Poslali smo vam SMS sa verifikacijskim kodom na broj: 387<br>Nije vaš broj telefona?  |
| Pozdrav []: Jako je važno da ispod navedete ispravne podatke. Broj telefona<br>koji navedete će se koristiti za aktivaciju Vašeg računa i da Vas podrška Online<br>upisa može kontaktirati u slučaju nekih problema. | Molimo da unesete kod kako biste verifikovali korisnički račun<br>Verifikacijski kođ* |
| Sretno na online upisu!                                                                                                    | Polie je obavezno                                                                     |
| Korisničko ime*                                                                                                    | Niste primili verifikacijski kod? Pošalji ponovo ili Pošalji na email                 |
| 15/64                                                                                                    | NASTAVI                                                                               |
| E-mail*                                                                                                    |                                                                                       |
| Morate da unesete e-mail 0 / 256                                                                                                    |                                                                                       |
| Lozinka*                                                                                                    |                                                                                       |
| 0 / 128                                                                                                    |                                                                                       |
| Ponovljena lozinka*                                                                                                    |                                                                                       |
| 0/128                                                                                                    |                                                                                       |
| Broj mobitela (387 61000000)*                                                                                                    |                                                                                       |
| Broj mobitela mora biti ispravan 0 / 256                                                                                                    |                                                                                       |

Slika 3. Dodjela korisničkog imena i kreiranje lozinke

Potrebno je unijeti validne podatke. Prilikom unosa broja mobitela važno je unijeti ispravan format kao npr. 38761999999 radi SMS verifikacije. Unosom koda koji je stigao SMS porukom završava se proces registracije i verifikacije korisničkog računa. Svaki kandidat prijavom na sistem treba provjeriti ispravnost korisničkog imena i lozinke kako bi, pokaže li se potrebnim, na vrijeme mogao dobiti nove podatke.

Nakon uspješne prijave učeniku je vidljiva početna stranica.

## Provjera ličnih podataka, unesenih ocjena i ostalih podataka učenika u sistemu

Kako bi se osigurala tačnost cijelog postupka, učenici su dužni provjeriti lične podatke, ocjene iz osnovne škole, kao i sve ostale upisane podatke koji se nalaze u sistemu.

Učenici treba da pregledaju informacije (Lični podaci) koji su im vidljivi, te ukoliko primjete grešku da je prijave svom RAZREDNIKU, kako bi se od strane škola ispravili podaci u EMIS sistemu.

U krajnjem slučaju ukoliko škola kojoj ste prijavili netačan ili nedostajući podatak nije u mogućnosti riješiti prijavljeni problem, možete zatražiti otklanjanje istog putem podrške, a kroz sistem.

Za dodatnu pomoć možete posjetiti internet stranicu <u>https://upis.emis.edu.ba/#/pomoc/podrska</u> na kojoj se mogu pronaći detaljna video uputstva, ukoliko vam nešto nije jasno.